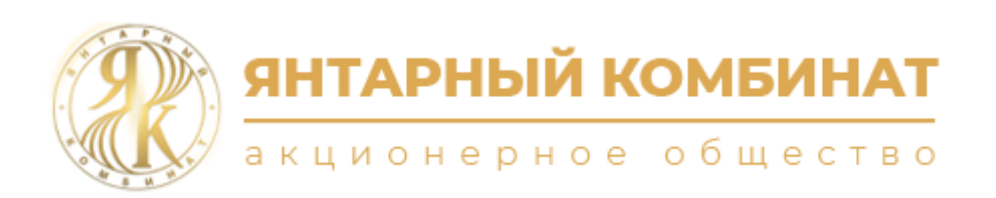

# Руководство пользователя для электронной площадки по проведению аукциона на право заключения договора купли-продажи янтаря

Редакция от 20 января 2025 года г. Санкт-Петербург

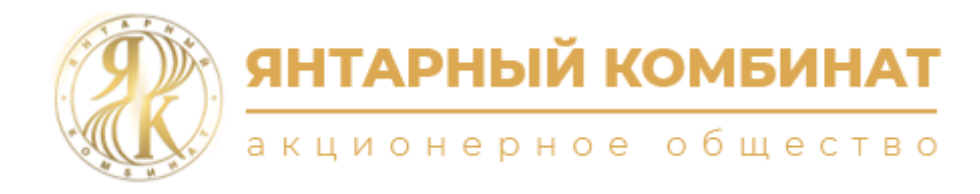

## Руководство пользователя:

| 1. | Регистрация аккаунта на ЭП                   | 2 |
|----|----------------------------------------------|---|
| 2. | Регистрация организации или физического лица | 3 |
| 3. | Участие в торгах                             | 5 |
| 4. | Регистрация на последующие аукционы          | 8 |

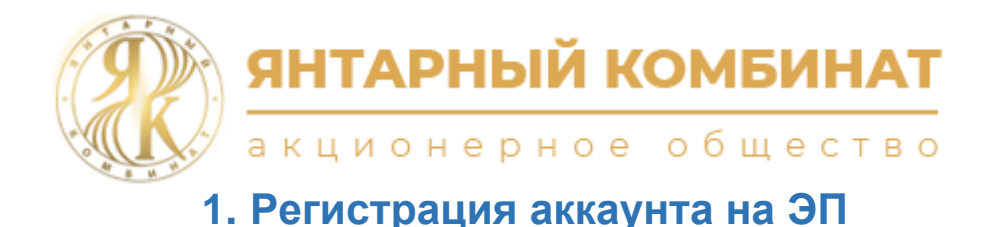

Для регистрации аккаунта на электронной площадке необходимо:

- 1.1. Перейти по ссылке <u>https://amanation.spbex.ru/ru</u> или ввести данный адрес в адресную строку браузера.
- 1.2. Перейти по ссылке «Регистрация», расположенной на стартовой странице и верхнем меню ЭП.

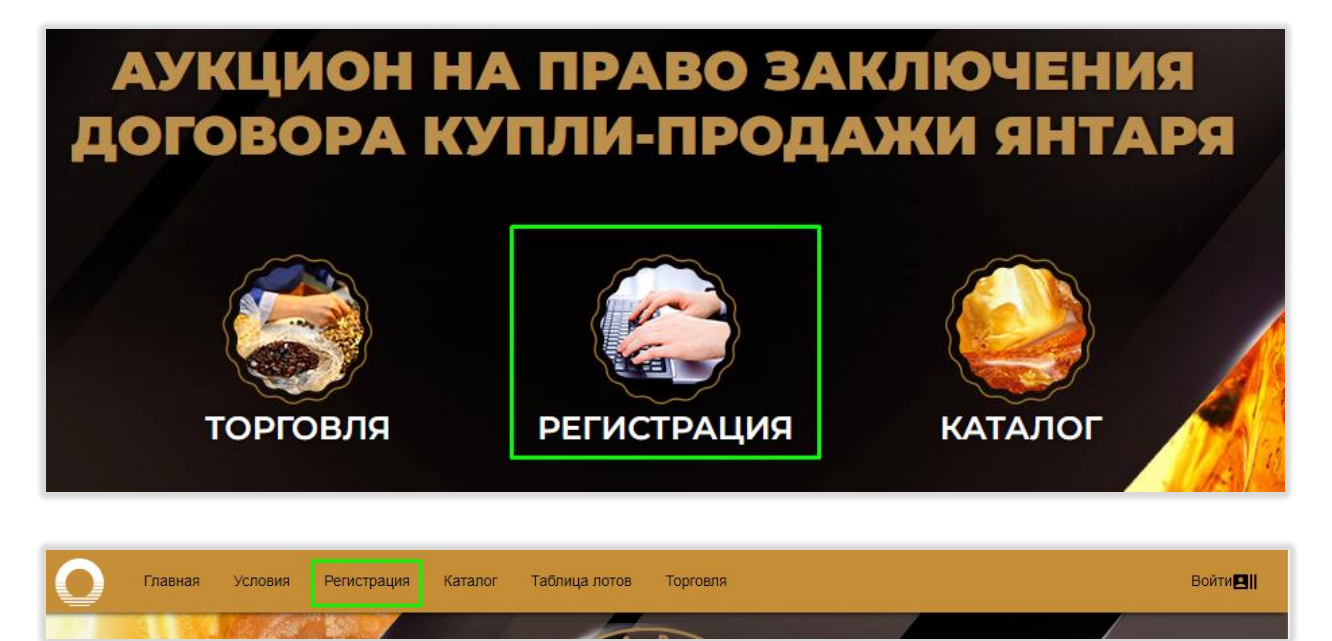

- 1.3. Заполнить форму для регистрации аккаунта указав логин, пароль и электронную почту.
- 1.4. Нажать кнопку «Сохранить» для регистрации.

| Логин<br>USEГ                                  |  |
|------------------------------------------------|--|
| Новый пароль                                   |  |
| Повторите новый пароль                         |  |
| Электронный почтовый адрес (e-mail<br>XX@XX.FU |  |

При попытке сохранить неверно заполненную форму, внизу страницы будет показано соответствую сообщение, информирующее о допущенной ошибке при заполнении формы, пример –

Логин уже используется на ЭП

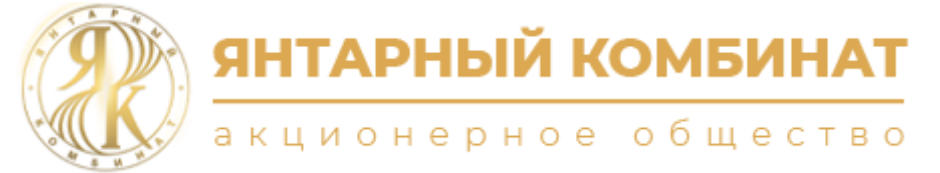

#### 1.5. Ознакомиться с информационным сообщением внизу страницы

Спасибо за создание учетной записи. В течение 10 минут на Ваш адрес электронной почты будет выслано письмо с инструкциями Яля продолжения процедуры регистрации. Если вы используете фильтр спама, пожалуйста, убедитесь, что сообщения от поreply@spbex.ru не блокируются.

1.6. Активировать аккаунт, для этого необходимо перейти по ссылке из электронного письма. Электронное письмо высылается на адрес электронной почты указанный при заполнении формы регистрации.

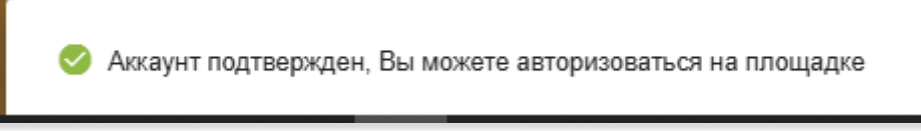

В дальнейшем для авторизации на ЭП необходимо будет использовать Ваш логин и пароль.

## 2. Регистрация организации или физического лица

Для регистрации организации или физического лица на электронной площадке необходимо:

- 2.1. Авторизоваться на ЭП с помощью логина и пароля.
- 2.2. Перейти на страницу «Личный кабинет».

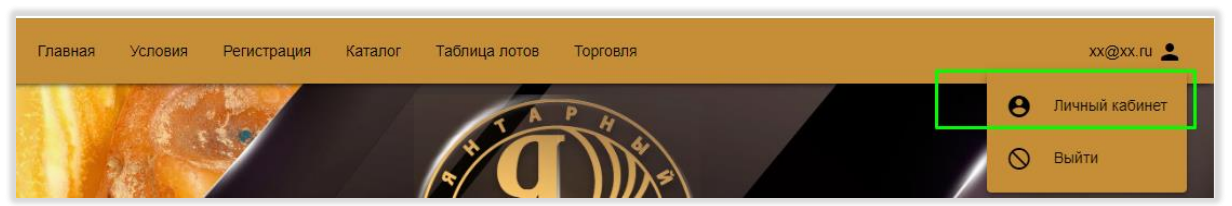

2.3. Заполнить все обязательные поля на вкладке «Персональные данные».

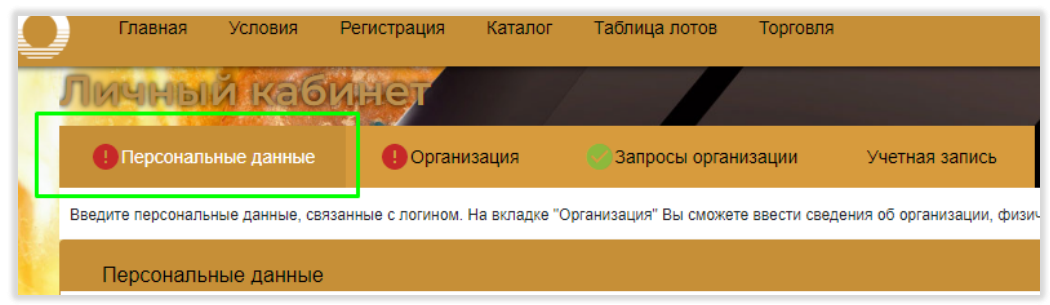

2.4. Перейти на вкладку «Организация» и выбрать правовую форму в разделе «Регистрационные данные»

| 1 | <u> </u>                                                    | инет                        |                                   |                                   |  |
|---|-------------------------------------------------------------|-----------------------------|-----------------------------------|-----------------------------------|--|
|   | С Персональные данные                                       | Организация                 | 💽 Запросы организации             | Учетная запись                    |  |
|   | Введите сведения об организации, фи<br>связанные с логином. | изическом лице или индивиду | альном предпринимателе, участвующ | ем в аукционе. На вкладке "Персон |  |
|   | Регистрационные данны                                       | е                           |                                   |                                   |  |
|   | Правовая форма                                              |                             |                                   |                                   |  |
|   | Зарегистрировать Сохранить ч                                | ерновик                     |                                   |                                   |  |

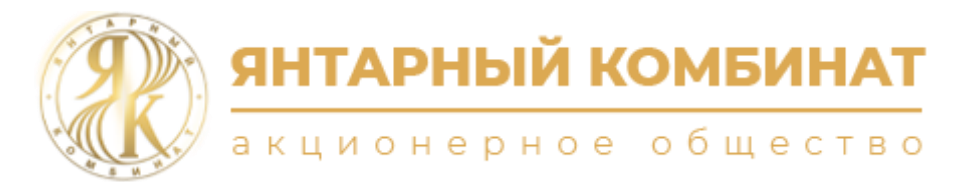

- 2.5. Заполнить все обязательные поля в разделах:
  - «Регистрационные данные»;
  - «Контактная информация»;
  - «Банковские реквизиты».

#### 2.6. Выбрать лоты для участив в торгах.

| Пожалуйста, выберите лоты для торгов |  |
|--------------------------------------|--|
| Выбранные лоты *                     |  |
|                                      |  |

#### 2.7. Приложить платежное поручение.

| Документы для участия в аукционе                                                                                                    |  |  |  |  |  |
|----------------------------------------------------------------------------------------------------|--|--|--|--|--|
| Заявление на участие в аукционе                                                                                                    |  |  |  |  |  |
| Сформировать заявление                                                                                                    |  |  |  |  |  |
| Заполните все обязательные поля организации, сформируйте заявление на участие в аукционе, загрузите скан сформированного заявления<br>с соответствующими подписями и печатями |  |  |  |  |  |
|                                                                                                    |  |  |  |  |  |
| Загрузите отсканированное платежное поручение                                                                                                    |  |  |  |  |  |
|                                                                                                    |  |  |  |  |  |
| Загрузите доверенность на участие в аукционе на представителя участника (при необходимости)                                                                                   |  |  |  |  |  |
|                                                                                                    |  |  |  |  |  |

2.8. Сформировать заявление на участие в аукционе, нажав кнопку «Сформировать заявление» в разделе «Документы для участия в аукционе».

| Документы дл                       | я участия в аукционе                                                                                                    |
|------------------------------------|----------------------------------------------------------------------------------------------------|
| Заявление на уч<br>AccessStatement | астие в аукционе<br>Documents-00000000-0000-0000-00000000000.zip                                                                                         |
| Сформировать за                    | иявление                                                                                                    |
| Sanonuuta Bra onna                 | ательные поля организации, сформируите заявление на участие в аукционе, загрузите скан сформированного заявле<br>с соответствующими поллисями и печатями |
| 4                                  | с соответствующими подписими и печатими                                                                                                    |
|                                    | •                                                                                                    |
|                                    |                                                                                                    |
|                                    | 🤣 Заявление успешно сформировано, Вы можете скачать его по ссылке выше.                                                                                  |

2.9. Скачать сформированный файл.

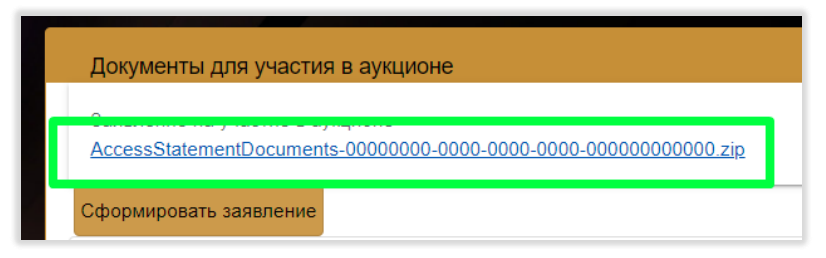

- 2.10. Распечатать заявление из файла.
- 2.11. В распечатанном заявлении заполнить недостающие поля, подписать и сделать скан копию подписанного заявления.
- 2.12. Прикрепить скан копию подписанного заявления в соответствующее поле.

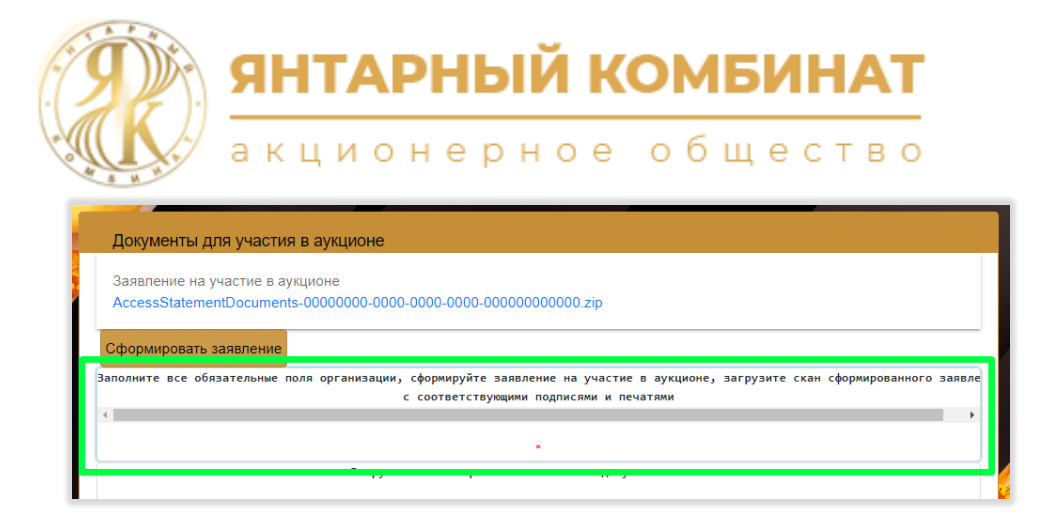

2.13. Нажать на кнопку «Зарегистрировать».

|                          | Документы для участия в аукционе                                                                                                    |                      |
|--------------------------|----------------------------------------------------------------------------------------------------|----------------------|
|                          | Заявление на участие в аукционе<br>AccessStatementDocuments-00000000-0000-0000-0000-0000000000.zip                                                                              |                      |
|                          | Сформировать заявление                                                                                                    |                      |
|                          | Заполните все обязательные поля организации, сформируйте заявление на участие в аукционе, загрузите скан сформированного заявле<br>с соответствующими подписями и печатями<br>« |                      |
|                          | AccessStatementDocumentsRu (5).pdf                                                                                                    |                      |
|                          | Загрузите отсканированные платежные документы по лотам                                                                                                    |                      |
|                          |                                                                                                    |                      |
|                          | 25102024-0946AM0001.pdf 🙍                                                                                                    |                      |
|                          | Загрузите доверенность на участие в аукционе на представителя участника (при необходимости) Зарегистрировать Сохранить черновик                                                 |                      |
| L                        | Запрос подан. Отследить статус запроса можно в личном казинете                                                                                                    |                      |
| При г<br>показ<br>при за | попытке сохранить неверно заполненную форму, внизу страни<br>зано соответствую сообщение, информирующее о допущенной<br>аполнении формы, пример –                               | цы будет<br>і ошибке |
|                          | Эначение "Телефонный код города (оператора)" не подходит ни к одному оператору или коду города (оператора)" не подходит ни к одному оператору или коду города (оператора).      | орода о              |

В личном кабинете можно отслеживать статус вашего запроса – «Подан», «В обработке», «Принят» или «Отклонен».

| Личный каби                           | нет         |                       |                |  |
|---------------------------------------|-------------|-----------------------|----------------|--|
| Персональные данные                   | Организация | 👹 Запросы организации | Учетная запись |  |
| Данные из запроса №РО-8726<br>リ Подан | 3 от        |                       |                |  |
| Регистрационные данные                |             |                       |                |  |

## 3. Участие в торгах

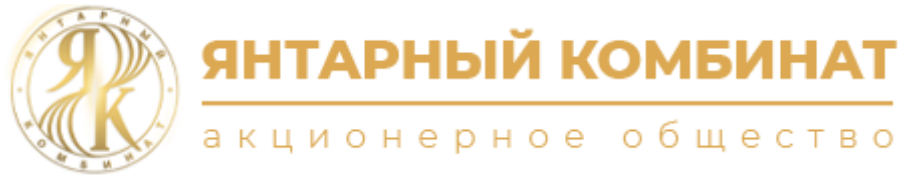

- 3.1. Авторизоваться на ЭП с помощью логина и пароля.
- 3.2. Перейти на страницу «Торговля».
  - Интерфейс страницы:

| Славная Условия Регистра | ция Каталог Таблица лотов | Торговля | Торги лот№1                 | xx@xx.ru 💄            |
|--------------------------|---------------------------|----------|-----------------------------|-----------------------|
| Список торговь           | іх сессий                 | 1        |                             |                       |
| 15:00:21                 |                           | 2        |                             |                       |
| Press and                |                           | Илётт    | орговая сессия 18:25:00 - 1 | 8:35:00               |
| 10 20 20 M               | Артикул 9911150М 222      |          | Лоступ к торговле огран     | ичен                  |
|                          |                           | Hav      | нальная цена: 11            | 111 111,0<br>555 55 P |
| A CONTRACTOR             |                           |          | і цены                      | \$33,33               |
|                          |                           |          |                             |                       |
|                          |                           |          |                             |                       |

- 1. Кнопка перехода к текущим торгам.
- 2. Кнопка перехода на страницу торговой сессии лота, кнопка содержит наименование лота, ориентировочную дату начала и окончания торговой сессии по лоту.
- 3. Информационное табло лота, содержит Ваш статус доступа к торгам за лот, начальную цену лота и шаг увеличения ставки за лот.
- 3.3. Перейти на страницу текущей торговой сессии или перейти на страницу торговой сессии интересующего лота.

| О Главная Условия Каталог Таблица лотов Торговля user11 U                        |                                                         |              |  |
|----------------------------------------------------------------------------------|---------------------------------------------------------|--------------|--|
| К Ценовое предложение 19:02:48                                                   |                                                         | 🗴 Ход торгов |  |
| Текущая цена : 11 111 111,00 ₽                                                   |                                                         | Нет ставок   |  |
| Becarre Baux uewy P S ● ● 1 2222 222,10 →                                        | Сделать ставку 1 222 222,10                             |              |  |
| До окончания:                                                                    | 00:07:11                                                |              |  |
| Время начала ТС:<br>Прогнозируемое окончание ТС:<br>Начальная цена:<br>Шаг цень: | 19:00:00<br>19:10:00<br>11:111:111,00 P<br>555:555,55 P |              |  |
| Предмет торгов                                                                   |                                                         |              |  |
| <b>5000000000000000000000000000000000000</b>                                     |                                                         |              |  |

3.4. Выставление ставки за лот происходит в разделе «Ценовое предложение. Интерфейс раздела:

| янтарный комбинат<br>акционерное общество                                                |                                 |                                                       |  |  |  |
|------------------------------------------------------------------------------------------|---------------------------------|-------------------------------------------------------|--|--|--|
| 별 Ценовое предложение 18:32:5                                                            | 洋 Ценовое предложение 18:32:52  |                                                       |  |  |  |
| Текущая цена : 1 166 666,55<br>Веслите Вашу цену<br>1222222:1 г<br>Накимте на сла отмены | 5 ₽ <sup>3</sup><br>22 222,10 → | 4<br>Сделать ставку 1 222 222,10                      |  |  |  |
| До окончания:                                                                            |                                 | 00:02:07                                              |  |  |  |
| Время начала ТС:<br>Прогнозируемое окончание ТС:<br>Начальная цена:<br>Шаг цены:         |                                 | 18:25:00<br>18:35:00<br>1 111 111,00 ₽<br>55 555,55 ₽ |  |  |  |

- 1. Поле ручного ввода предложения/ставки.
- 2. Кнопки сброса установленной ставки, повышения и понижения ставки сумме равной шагу цены.
- 3. Кнопка установки суммы следующей ставки, содержит сумму, которую можно установить для выставления ставки (в значение кнопки 4).
- 4. Кнопка ставки, содержит сумму, которая будет выставлена при ее нажатии.

Также раздел содержит информационные поля, такие как счетчик времени до окончания торгов за текущий лот, время начала торговой сессии за лот, прогнозируемое время окончания торговой сессии (без учета продления при осуществлении ставки), начальная цена лота, шаг увеличения ставки за лот.

3.5. Отслеживать ход торгов можно в разделе «Ход торгов». Смайликом отражаются сделанные Вами ставки.

| 🖄 Xo    | 🖄 Ход торгов   |                 |          |  |  |
|---------|----------------|-----------------|----------|--|--|
|         | Ставка         | Рег.№ участника | Время    |  |  |
|         | 1 166 666,55 ₽ | 8722            | 18:28:50 |  |  |
| $\odot$ | 1 111 111,00 ₽ | 8723            | 18:27:37 |  |  |
|         |                |                 |          |  |  |
|         |                |                 |          |  |  |
|         |                |                 |          |  |  |
|         |                |                 |          |  |  |
|         |                |                 |          |  |  |
|         |                |                 |          |  |  |

3.6. В случае победы в торгах Вам будет доступен для скачивания файл с протоколом торгов за лот.

| янтарный к                                      | <b>ОМБИНАТ</b> |
|-------------------------------------------------|----------------|
| акционерное                                     | общество       |
| Ценовое предложение 19:35:17                    |                |
| Торги завершены<br>Скачать протокол результатов |                |
| Время начала ТС:                                | 18:25:00       |
| Время окончания ТС:                             | 18:35:00       |
| Начальная цена:                                 | 1 111 111,00 ₽ |
| Шаг цены:                                       | 55 555,55 ₽    |

### 4. Регистрация на последующие аукционы.

- 4.1. Авторизоваться на ЭП с помощью логина и пароля.
- 4.2. Перейти на страницу «Личный кабинет».

Символы с восклицательным знаком и наличие кнопки «Создать новый запрос» информируют о том, что Ваша организация заблокирована и не может принимать участие в аукционе. Для участия в аукционе Вам необходимо подать новый запрос на участие в аукционе.

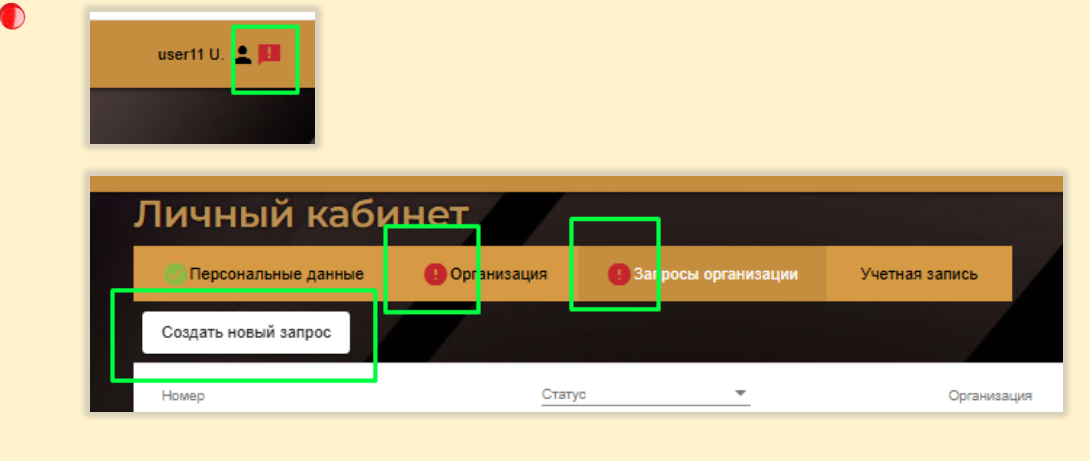

- 4.3. Перейти на вкладку «Запросы организации» и нажать на кнопку «Создать новый запрос»
- 4.4. Загрузить необходимые документы в разделе «Регистрационные данные»
- 4.5. Выбрать лоты для участив в торгах.

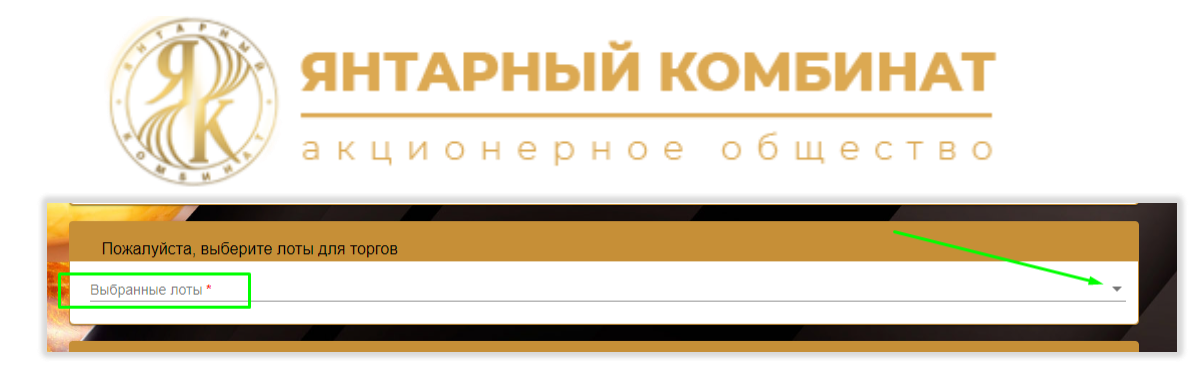

#### 4.6. Загрузить платежное поручение.

| Документы для участия в аукционе                                                                                                    |
|----------------------------------------------------------------------------------------------------|
| Заявление на участие в аукционе                                                                                                    |
| Сформировать заявление                                                                                                    |
| Заполните все обязательные поля организации, сформируйте заявление на участие в аукционе, загрузите скан сформированного заявления<br>с соответствующими подписями и печатями |
| *                                                                                                    |
| Загрузите отсканированное платежное поручение                                                                                                    |
| •                                                                                                    |
| Загрузите доверенность на участие в аукционе на представителя участника (при необходимости)                                                                                   |
|                                                                                                    |

4.7. Сформировать заявление на участие в аукционе, нажав кнопку «Сформировать заявление» в разделе «Документы для участия в аукционе».

| Документы для участия в аукционе                                                                                                |  |  |  |  |  |
|----------------------------------------------------------------------------------------------------|--|--|--|--|--|
| Заявление на участие в аукционе<br>AccessStatementDocuments-00000000-0000-0000-00000000000000000                                |  |  |  |  |  |
| Сформировать заявление                                                                                                    |  |  |  |  |  |
| Заполните все облазтельные поле организации, сформируйте заявление на участие в аукционе, загрузите скан сформированного заявле |  |  |  |  |  |
| с соответствующими подписями и печатями                                                                                         |  |  |  |  |  |
| 4                                                                                                    |  |  |  |  |  |
| •                                                                                                    |  |  |  |  |  |
| <ul> <li>Заявление успешно сформировано, Вы можете скачать его по ссылке выше.</li> </ul>                                       |  |  |  |  |  |

4.8. Скачать сформированный файл.

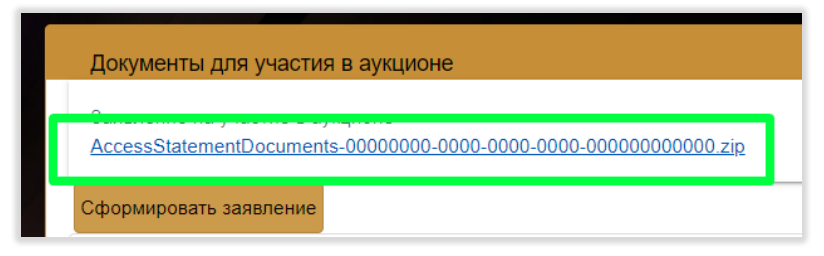

- 4.9. Распечатать заявление из файла.
- 4.10. В распечатанном заявлении заполнить недостающие поля, подписать и сделать скан копию подписанного заявления.
- 4.11. Прикрепить скан копию подписанного заявления в соответствующее поле.

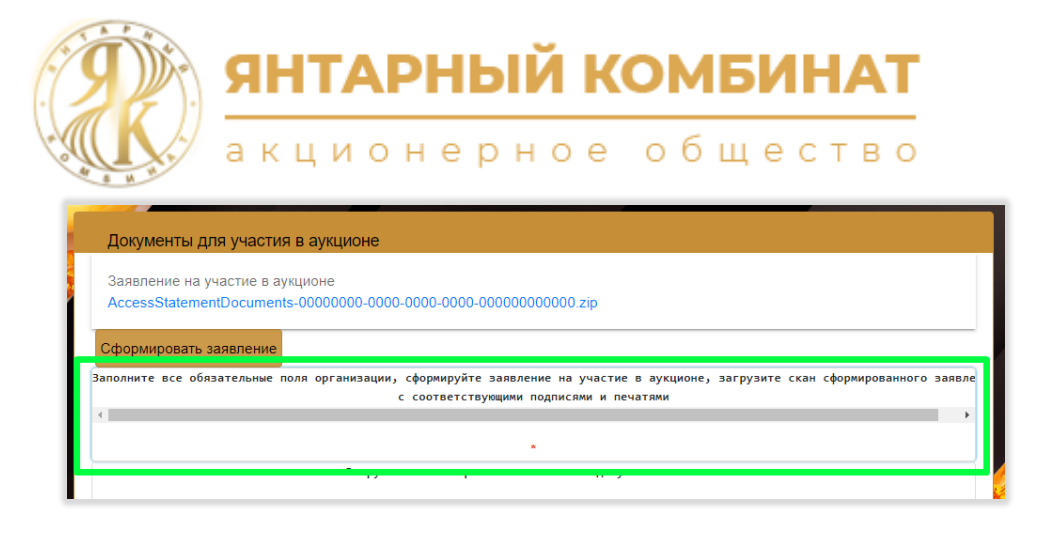

4.12. Нажать на кнопку «Подать запрос».

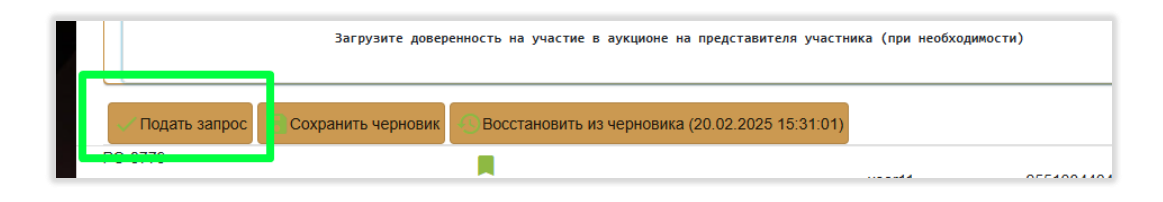

При попытке сохранить неверно заполненную форму, внизу страницы будет показано соответствую сообщение, информирующее о допущенной ошибке при заполнении формы, пример – Э Значение "Телефонный код города (оператора)" не подходит ни к одному оператору или коду города

В личном кабинете можно отслеживать статус вашего запроса – «Подан», «В обработке», «Принят» или «Отклонен».

| J | Личный кабинет        |             |     |                     |      |  |  |
|---|-----------------------|-------------|-----|---------------------|------|--|--|
|   | 🧧 Персональные данные | Организация |     | Запросы организации | Учет |  |  |
|   | Номер                 | Стат        | /c  | •                   |      |  |  |
|   | ПО-8782               | θ           |     |                     |      |  |  |
|   | 20.02.2025, 16:27 🕀   | Пода        | ан  |                     |      |  |  |
|   | PO-8779               | <b>A</b>    |     |                     |      |  |  |
|   | 19.02.2025, 18:29 🕀   | При         | нят |                     |      |  |  |
|   |                       |             |     |                     | 14   |  |  |